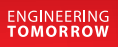

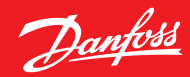

Instrukcja użytkowania

# **Sterownik OPTYMA™ Control** AK-RC 101

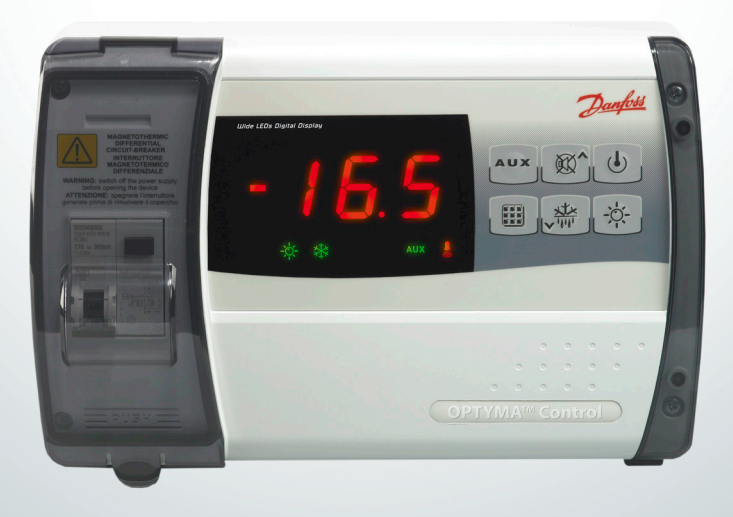

<u>Danfošš</u>

| Spis treści                              | Strona |
|------------------------------------------|--------|
| Wstęp                                    | 3      |
| Opis                                     | 3      |
| Zastosowanie                             | 3      |
| Charakterystyka                          | 3      |
| Wymiary całkowite                        | 3      |
| Oznaczenia                               | 4      |
| Instalacja                               | 4      |
| Ważne informacje dla instalatora         | 4      |
| Zestaw standardowy                       | 4      |
| Montaż urządzenia                        | 5      |
| Funkcje                                  | 7      |
| Dane techniczne                          | 7      |
| Panel sterowania                         | 8      |
| Przyciski                                | 8      |
| Wyświetlacz LED                          | 9      |
| Ogólne                                   | 9      |
| Symbole graficzne                        | 9      |
| Nastawy i ich wyświetlanie               | 9      |
| Programowanie - poziom 1 (użytkownika)   |        |
| Wykaz parametrów poziomu 1 (użytkownika) |        |
| Programowanie - poziom 2 (instalatora)   |        |
| Wykaz parametrów poziomu 2 (instalatora) |        |
| Włączanie sterownika                     |        |
| Sterowanie sprężarką                     |        |
| Ręczne uruchamianie odszraniania         |        |
| Odszranianie gorącym gazem               |        |
| Układ z odessaniem                       |        |
| Zabezpieczenie dostępu hasłem            |        |
| Przekaźnik alarmowy                      |        |
| Rozwiązywanie problemów / lista alarmów  |        |
| Schematy elektryczne                     |        |
| Wykaz elementów                          |        |
| Zamawianie                               |        |

Danfoss

# Wstęp

## Opis

OPTYMA Control AK-RC 101 jest komorowym sterownikiem do układów chłodniczych ze sprężarką jednofazową aż do 2HP, specjalnie zaprojektowaną do zapewnienia odpowiedniego poziomu zabezpieczeń, precyzji sterowania oraz łatwej instalacji. Umożliwia sterowanie sprężarką, wentylatorami parownika, układem odszraniania, termostatem oraz oświetleniem.

## Zastosowanie

- Układy chłodnicze ze sprężarką jednofazową aż do 2HP, z odszranianiem elektrycznym lub naturalnym ze sterowaniem sprężarką bezpośrednim lub pośrednim w układzie z odessaniem
- Sterowanie parownikiem jednofazowym z zaworem elektromagnetycznym lub agregatem skraplającym

## Charakterystyka

- Bezpośrednie sterowanie układem odszraniania chłodnicy, wentylatorami parownika i oświetleniem komory. Urządzenia te mogą być bezpośrednio podłączone do wyjść przekaźnikowych.
- Bezpiecznik automatyczny chroniący urządzenie chłodnicze
- Nowoczesna i estetyczna obudowa wykonana z tworzywa typu ABS z przezroczystą pokrywą

umożliwiającą łatwy dostęp do wyłącznika różnicowoprądowego. Stopień ochrony IP65 umożliwia montaż na zewnątrz komory.

- Duży wyświetlacz i diody LED pokazują stan pracy układu.
- Panel z przyciskami przyjazny dla użytkownika.
- Rozdzielczość wyświetlacza do 0.1 °C.
- Magistrala do transmisji danych Modbus, którą można podłączyć do jednostki systemu ADAP-KOOL<sup>®</sup>.

# Wymiary całkowite

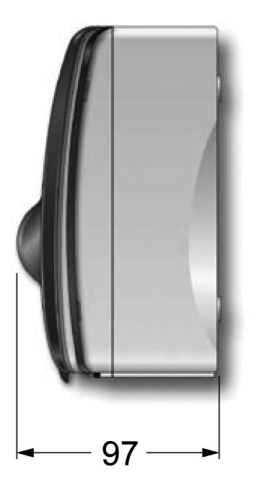

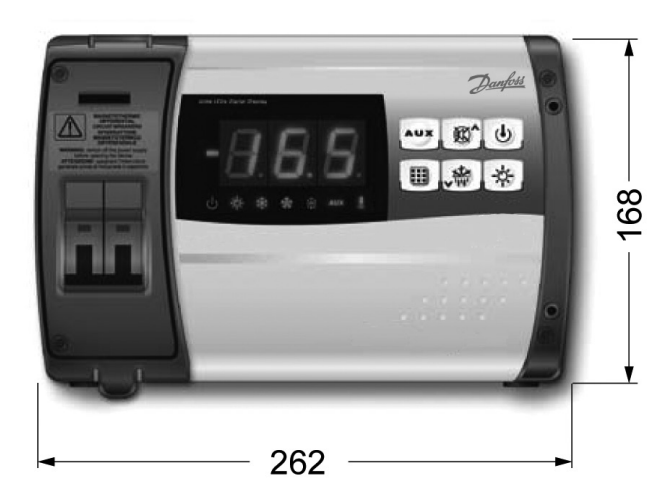

Wymiary w mm.

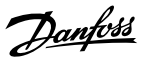

## Oznaczenia

Sterownik AK-RC 101 posiada tabliczkę znamionową, na której umieszczone są następujące informacje:

- Nazwa producenta.
- Typ oraz numer kodowy.
- Nazwa produktu.
- Napięcie zasilania.
- Numer seryjny (10 znaków).
- Data (Dzień/Miesiąc/Rok).

| Type: AK-R<br>No: 080Z320<br>Optyma™ C | C101<br>00<br>Control | Danfoss<br>Maint In Halv |
|----------------------------------------|-----------------------|--------------------------|
| Power supply:                          | 230VAC                |                          |
| S/N                                    | Date                  | ۲٤ ک                     |

#### Instalacja

## Ważne informacje dla instalatora. Instalacja może być wykonywana tylko przez osoby odpowiednio wykwalifikowane!

 Urządzenie należy montować w miejscach, gdzie spełnione są wymagania odnośnie stopnia ochrony.

Należy uważać, aby nie uszkodzić obudowy wiercąc w niej otwory do przeciągnięcia kabli.

- Nie stosować kabli wielożyłowych, których przewody są podłączone do odbiorników impedancyjnych lub siłowych oraz do czujników (np. czujników temperatury, wejść cyfrowych).
- Nie prowadzić przewodów zasilających i przewodów sygnałowych (do czujników i wejść cyfrowych) w tych samych kanałach.
- Minimalizować długość przewodów i nie dopuszczać do zwijania się ich w spirale, ponieważ może mieć to szkodliwy wpływ na elementy elektroniczne.

## Zestaw standardowy

OPTYMA<sup>™</sup> Control AK-RC 101 jest dostarczany w zestawie razem z następującymi elementami:

- Trzy podkładki gumowe wkładane pomiędzy śruby i tylną ściankę sterownika.
- Instrukcja użytkownika.
- Dwa czujniki temperatury

- 5. Zamontować bezpiecznik główny przed sterownikiem.
- Przekroje wszystkich przewodów powinny być dopasowane do obciążenia elektrycznego układu.
- Jeżeli kabel czujnika wymaga przedłużenia, należy zastosować przewód o przekroju minimum 1 mm<sup>2</sup>.
- Jeśli stosowana jest transmisja danych, ważne jest, aby przewód do transmisji danych został zainstalowany poprawnie. Patrz oddzielny dokument, nr RC8AC...
- 9. Jeśli stosowana jest transmisja danych, nie można korzystać z przekaźnika alarmu.

<u>Danfoss</u>

# Montaż urządzenia

1.

Podnieść przezroczystą pokrywę, która osłania wyłącznik silnika; zdjąć osłonę śrub umieszczoną po prawej stronie.

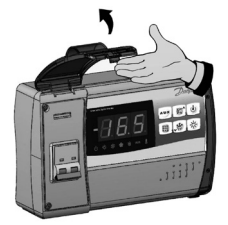

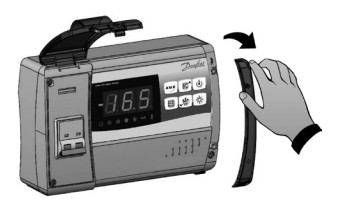

2.

Odkręcić cztery śruby skręcające obudowę.

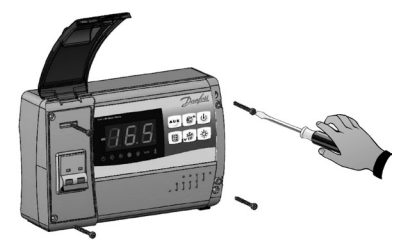

# 3.

Otworzyć przednią część obudowy i podnieść jak najwyżej (aż do ograniczenia na zawiasach).

4.

Przycisnąć zawiasy i wyjąć je z gniazd; zdjąć całkowicie panel przedni.

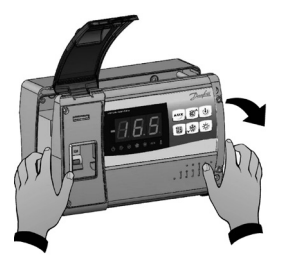

<u>Danfoss</u>

# 5.

Wykorzystać trzy otwory w obudowie do przymocowania jej do ściany. Zastosować wkręty dopasowane do grubości i rodzaju ściany. Włożyć gumowe podkładki (dostarczone w zestawie) pomiędzy wkręty a obudowę.

# 6.

Zamontować z powrotem panel frontowy zatrzaskując zawiasy w gniazdach. Przekręcić panel do dołu o 180°, aby uzyskać dostęp do płyty głównej.

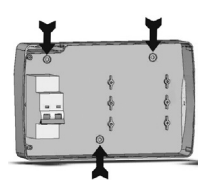

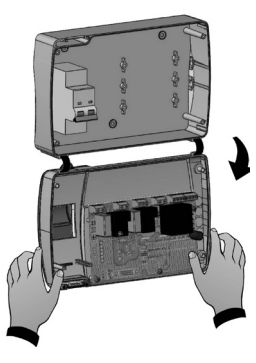

Jeśli podłączona jest magistrala do transmisji danych Modbus, patrz ustawienie zworki JUMPER na stronie 14, najlepiej jeszcze przed podłączeniem okablowania.

# Uwaga!

Wykonać wszystkie połączenia elektryczne w oparciu o rysunek na stronie 16. Użycie właściwych przewodów i ich odpowiednie połączenie gwarantuje prawidłowe działanie oraz odpowiedni stopień ochrony. Przewody powinny być poprowadzone w uporządkowany sposób. Przewody zasilające powinny być poprowadzone z daleka od przewodów sygnałowych. Zastosować opaski plastikowe w celu

utrzymania przewodów w ładzie.

# 7.

Zamkąć panel przedni, upewniając się, że wszystkie przewody zostały wewnątrz obudowy a uszczelka umieszczona została prawidłowo. Dokręcić panel 4 śrubami. Należy umieścić uszczelki O-ring pomiędzy śrubą i obudową. Włączyć zasilanie i ustawić wszystkie parametry.

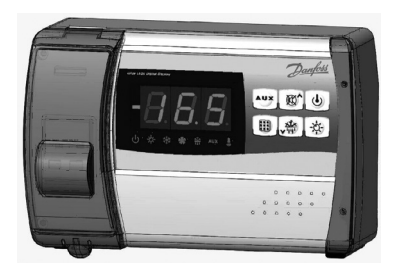

# Uwaga!

Należy uważać, aby nie dokręcić zbyt mocno obudowy, gdyż może to spowodować jej odkształcenie i zakłócenie działania panelu z przyciskami. Zamontować zabezpieczenia nadmiarowo prądowe na wszystkich kablach zasilających podłączonych do sterownika, aby chronić urządzenie przed spaleniem obwodów elektrycznych. Wszystkie prace serwisowe powinny być przeprowadzone po wyłączeniu zasilania i odbiorników.

Danfoss

# Funkcje

## Sterownik OPTYMA<sup>™</sup> Control AK-RC 101:

- Temperatura w komorze może być nastawiana oraz wyświetlana z rozdzielczością do 0,1°C;
- Wyświetlanie temperatury parownika nastawialne parametrem;
- Sterowanie układem chłodniczym załączanie/ wyłączanie;
- Ostrzeżenia alarmowe (błąd czujnika, przekroczenie limitów temperatury, wyłączenie sprężarki);

- Sterowanie wentylatorami parownika;
- Automatyczne i ręczne załączanie odszraniania (naturalne, elektryczne lub w układzie odwracalnym);
- Bezpośrednie sterowanie sprężarek aż do 2HP;
- Załączanie oświetlenia z panelu sterowania lub wyłącznikiem drzwiowym;
- Przekaźnik alarmowy/pomocniczy.
- Odszranianiem, oświetleniem i alarmami można sterować przy użyciu transmisji danych.

## Dane techniczne

Zasilanie

# Napięcie230 V~ ± 10% 50Hz / 60HzMaks. pobór mocy (obwód elektroniczny)~ 7 VA

## Warunki otoczenia

| Temperatura podczas pracy  | -5 do 50°C                              |
|----------------------------|-----------------------------------------|
| Temperatura przechowywania | -10 do 70°C                             |
| Wilgotność względna        | Mniejsza niż 90% -                      |
|                            | Bez kondensacii. Bez wstrzasów i drgań. |

#### **Pomiar temperatury**

| Typ czujnika                    | NTC (EKS 221, numer kodowy: 084N3210) |
|---------------------------------|---------------------------------------|
| Rozdzielczość                   | 0.1 °C.                               |
| Dokładność czujnika temperatury | ± 0.5 °C                              |
| Zakres pomiarowy                | -45+45 °C                             |

Pozłacane

#### Wejścia dwustanowe

| <b>C</b> · |     |
|------------|-----|
| Stv        | 21  |
|            | NI. |
|            |     |

| Maksymalne obciążenie przekaźników (230 V AC) |                                             |  |  |
|-----------------------------------------------|---------------------------------------------|--|--|
| Sprężarka                                     | 1500W (AC3)                                 |  |  |
| Odszranianie                                  | 3000W (AC1)                                 |  |  |
| Wentylatory                                   | 500W (AC3)                                  |  |  |
| Oświetlenie                                   | 800W (AC1)                                  |  |  |
| Alarmy (styk nie zasilany)                    | 100W                                        |  |  |
| Zabezpieczenie elektryczne                    | Wyłącznik różnicowoprądowy + nadmiarowy C16 |  |  |
|                                               | Prąd upływu Id=300 mA                       |  |  |
|                                               | Moc rozłaczajaca 4.5 kVA                    |  |  |

## Wymiary

## Izolacje / materiały

| Stopień ochrony obudowy | IP65                     |  |
|-------------------------|--------------------------|--|
| Materiał obudowy        | Samogasnące tworzywo ABS |  |
| Klasa izolacji          | Klasa II                 |  |

#### Obciążenie pojemnościowe

Przekaźniki nie mogą być używane do bezpośredniego podłączenia obciążeń pojemnościowych, takich jak diody LED oraz sterowanie włączaniem/wyłączaniem silników EC. Wszystkie ładunki z impulsowego źródła zasilania, muszą być podłączone przy pomocy odpowiedniego stycznika lub elementu

podobnego. Sterownik OPTYMA™ Control AK-RC 101

<u>Danfvšš</u>

# Panel sterowania

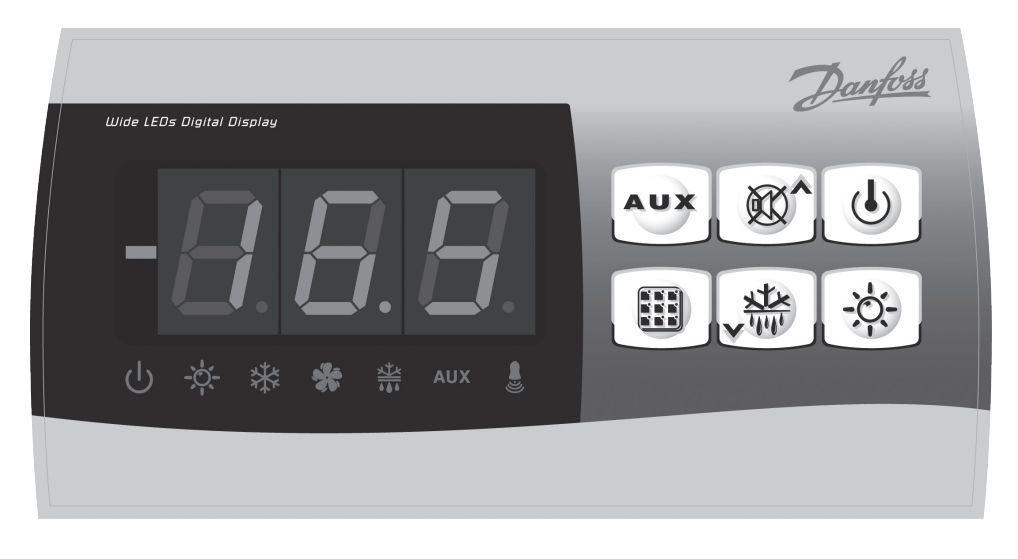

# Przyciski

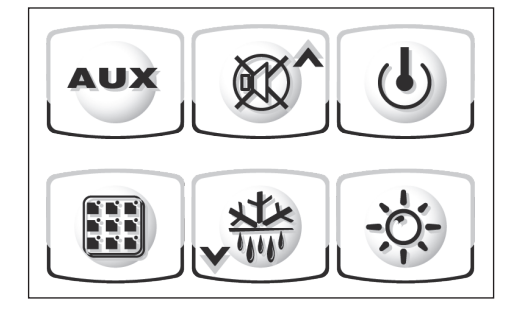

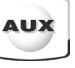

PRZYCISK "AUX"

(Ręczne sterowanie przekaźnikiem pomocniczym gdy parametr AU=1)

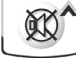

# W GÓRĘ / WYŁĄCZNIK BRZĘCZYKA OSTRZEGAWCZEGO

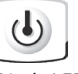

## J WŁACZ

(Dioda LED pulsuje jeżeli układ jest wyłączony)

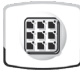

NASTAWY

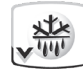

W DÓŁ / RĘCZNY WŁĄCZNIK ODSZRANIANIA

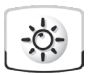

OŚWIETLENIE

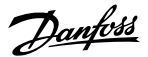

## Wyświetlacz LED

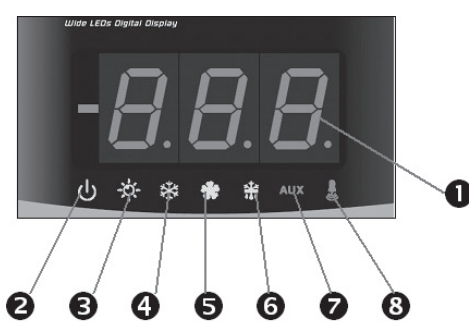

- 1. Temperatura w komorze / parametry.
- Wyłącznik (pulsuje, gdy wyłączony), wyjścia są rozłączone.
- Oświetlenie (pulsuje, gdy włącznik drzwiowy jest aktywny).
- 4. Chłodzenie (świeci się, gdy sprężarka pracuje).
- 5. Wentylatory.
- 6. Odszranianie.
- 7. Przekaźnik pomocniczy.
- 8. Alarm

### Ogólne

Aby zwiększyć bezpieczeństwo i prostotę obsługi sterownik OPTYMA Control posiada dwa poziomy programowania nastaw. Poziom 1 służy do dokonywania częściej zmienianych nastaw (nastawy użytownika). Poziom 2 służy do zmieniania nastaw odpowiedzialnych za tryb pracy sterownika dla osób zaawansowanych (instalatorzy, serwisanci)

Nie jest możliwy bezpośredni dostęp z poziomu pierwszego do drugiego. Najpierw należy zakończyć programowanie i wyjść z poziomu pierwszego.

## Symbole graficzne

Do celów praktycznych zostały zastosowane następujące symbole.

- ( ) Przycisk w 💯 górę służy do zwiększania wartości oraz do wyciszania brzęczyka.
- (▼) Przycisk w dół 🖤 służy do zmniejszania wartości oraz ręcznego uruchamiania odszraniania.

## Nastawy i ich wyświetlanie

 Przycisnąć przycisk NASTAWY, aby wyświetlić aktualną nastawę termostatu.
 Przytrzymać przycisk NASTAWY i przyciskać (

 ) i (

 ), aby zmienić nastawę termostatu.

Puścić przycisk NASTAWY, aby powrócić do wyświetlania aktualnej temperatury w przestrzeni chłodzonej. Nowa nastawa będzie zapamiętana automatycznie.

Danfoss

# Programowanie - poziom 1 (użytkownika)

Dostęp do poziomu pierwszego uzyskuje się w następujący sposób:

1. Przycisnąć równocześnie przyciski (🔺) i (💙) i przytrzymać je przez kilka sekund, aż na wyświetlaczu pojawi się pierwszy parametr.

2. Zwolnić przyciski (🔺 ) i (🗸 ).

3. Wybrać parametr przeznaczony do zmiany za pomocą przycisków (▲) i (▼).

4. Po wybraniu parametru można wykonać następujące czynności:

## Wykaz parametrów poziomu 1 (użytkownika)

• Wyświetlić jego nastawę używając przycisku NASTAWY.

 Zmnienić jego nastawę przyciskając jednocześnie przycisk NASTAWY i przycisk ( ) lub ( ).

Po wykonaniu nastaw można opuścić menu przyciskając jednocześnie (▲) i (▼) przez kilka sekund, aż temperatura przestrzeni chłodzonej pojawi się z powrotem na wyświetlaczu.

5. Nowe nastawy będą zapamiętane automatycznie po wyjściu z menu.

| Parametr | Opis                                                                                                    | Wartość                                                                             | Domyślnie       |
|----------|----------------------------------------------------------------------------------------------------|-------------------------------------------------------------------------------------|-----------------|
| rO       | <b>Różnica załączeń</b><br>(nastawa termostatu + różnica załączeń = temperatura załączenia<br>chłodzenia) (nastawa termostatu - patrz str. 9)                                                                                                    | 0.2 - 10 K                                                                          | 2К              |
| d0       | Odstęp pomiędzy startami odszraniań (godziny)                                                                                                    | 0 - 24<br>godziny                                                                   | 4 godziny       |
| d2       | Temperatura końca odszraniania.<br>Odszranianie się nie odbędzie, jeżeli temperatura wskazywana przez<br>czujnik odszraniania jest większa niż wartość nastawy d2 (jeżeli czujnik<br>jest uszkodzony, odszranianie zakończy się po upływie maksymalnego<br>czasu odszraniania.           | -35 - 45 °C                                                                         | 15°C            |
| d3       | Maksymalny czas trwania odszraniania (minuty)                                                                                                    | 1 - 240 min                                                                         | 25 min          |
| d7       | <b>Czas ociekania</b> (minuty)<br>Po zakończeniu odszraniania sprężarka i wentylatory pozostaną<br>wyłączone przez czas d7; dioda sygnalizująca odszranianie pulsuje.                                                                                                    | 0 - 10 min                                                                          | 0 min           |
| F5       | Zwłoka załączenia wentylatora po ociekaniu (minuty)<br>Pozwala to na wstrzymanie załączenia wentylatorów po ociekaniu przez<br>czas F5. Jeżeli czas ociekania nie jest ustawiony, czas zwłoki załączenia<br>wentylatorów rozpoczyna się odliczać w momencie zakończenia<br>odszraniania. | 0 - 10 min                                                                          | 0 min           |
| A1       | Alarm zbyt niskiej temperatury<br>Pozwala na zdefiniowanie dolnego limitu temperatury w przestrzeni<br>chłodzonej. Poniżej temperatury A1 alarm zostanie aktywowany, dioda<br>alarmowa oraz wyświetlana temperatura zaczną pulsować, a brzęczyk<br>zostanie załączony.                   | -                                                                                   | -45°C           |
| A2       | Alarm zbyt wysokiej temperatury<br>Pozwala na zdefiniowanie górnego limitu temperatury w przestrzeni<br>chłodzonej. Powyżej temperatury A2 alarm zostanie aktywowany, dioda<br>alarmowa oraz wyświetlana temperatura zaczną pulsować, a brzęczyk<br>zostanie załączony.                  | -                                                                                   | +45°C           |
| tEu      | <b>Wyświetlanie temperatury parownika</b><br>Pomiar czujnikiem temperatury parownika.                                                                                                    | Wyświetla<br>temperaturę<br>parownika<br>(jeżeli dE=1,<br>nic się nie<br>wyświetli) | tylko<br>odczyt |

Danfoss

# Programowanie - poziom 2 (instalatora)

Dostęp do poziomu drugiego w menu uzyskuje się poprzez jednoczesne przyciśnięcie oraz przytrzymanie przez kilka sekund przycisków (▲) i (▼) oraz OŚWIETLENIE.

Sterownik przechodzi automatycznie w stan wstrzymania (wyłączenie sterowania) po pojawieniu się na wyświetlaczu pierwszej nastawy.

1. Wybrać odpowiedni parametr używając przycisków (▲) i (◄). Po wybraniu parametru możliwe są:

2. Wyświetlenie wartości parametru przyciskając przycisk **NASTAWY.** 

3. Zmiana nastawy poprzez przytrzymanie przycisku **NASTAWY** oraz przyciskaniu ( **^** ) lub ( **-** ).

4. Po wykonaniu nastaw można opuścić menu przyciskając jednocześnie (▲) i (◄) przez kilka sekund, aż temperatura przestrzeni chłodzonej pojawi się z powrotem na wyświetlaczu.

5. Nowe nastawy będą zapamiętane automatycznie po wyjściu z menu.

6. Przycisnąć WŁĄCZ, aby załączyć sterowanie.

| Parametr | Opis                                                                                                    | Wartość                                                                                      | Domyślnie |
|----------|----------------------------------------------------------------------------------------------------|----------------------------------------------------------------------------------------------|-----------|
| AC       | Stan styków wyłącznika drzwiowego                                                                                                    | 0 = normalnie otwarte<br>1 = normalnie zamknięte                                             | 0         |
| F3       | Stan wentylatora przy wyłączonej sprężarce                                                                                                    | 0 = załączony<br>1 = wyłączony                                                               | 1         |
| F4       | Stan wentylatora parownika podczas odszraniania                                                                                                    | 0 = załączony<br>1 = wyłączony                                                               | 1         |
| dE       | Czujnik temperatury parownika<br>Jeżeli jest brak czujnika temperatury parownika,<br>odszranianie odbywa się cyklicznie z interwałem<br>wg parametru d0. Odszranianie zakończy się, jeżeli<br>upłynie czas wg parametru d3.                     | 0 = jest czujnik temp. parownika<br>1 = brak czujnika                                        | 0         |
| d1       | <b>Sposób odszraniania</b> , gorącym gazem (odwrócenie obiegu) lub grzałkami elektrycznymi                                                                                                    | 1 = gorący gaz<br>0 = grzałki                                                                | 0         |
| bdr      | Szybkość transmisji przez magistralę Modbus<br>(Jednostka systemu Danfoss = 19 200 bodów)                                                                                                    | 0=300. 1=600. 2=1200. 3=2400.<br>4=4800. 5=9600. 6=14400.<br><b>7=19200</b> . 8=38400 baud.  | 7         |
| Ad       | Adres Modbus                                                                                                    | 1 247<br>(+ ustawienie: AU trzeba ustawić na 7)<br>(+ przeniesienie zworki: patrz strona 14) | 0         |
| Ald      | Sygnalizowanie i opóźnienie wyświetlania alarmu<br>Jeśli jest przekroczona jedna z dwóch granicznych<br>wartości temperatury, to załączona zostanie funkcja<br>odliczania czasu. Uruchomienie alarmu nastąpi po<br>upłynięciu czasu opóźnienia. | 1240 min                                                                                     | 120 min   |
| C1       | Minimalny odstęp czasowy pomiędzy<br>zatrzymaniem a ponownym startem sprężarki.                                                                                                    | 015 min                                                                                      | 0 min     |
| CAL      | Korekcja sygnału czujnika                                                                                                    | -10+10                                                                                       | 0         |
| Pc       | Stan styków zabezpieczenia sprężarki                                                                                                    | 0 = Normalnie otwarte<br>1 = Normalnie zamknięte                                             | 0 = NO    |
| doC      | Czas pracy sprężarki przy aktywowanym włączniku<br>drzwiowym: po otwarciu drzwi wentylatory<br>parownika są wyłączane, a sprężarka kontynuuje<br>pracę przez czas doC, po upłynięciu którego zostaje<br>wyłączona.                              | 05 minut                                                                                     | 0         |
| tdo      | Czas ponownego uruchomienia, jeżeli drzwi                                                                                                    | 0249 minut (0 = wyłączony)                                                                   | 0         |
|          | pozostają otwarte                                                                                                    |                                                                                              |           |
| Fst      | Temperatura wyłączenia wentylatorów parownika:<br>wentylatory parownika zostaną zatrzymane, jeżeli<br>temperatura odczytana przez czujnik na parowniku<br>przewyższy wartość nastawioną.                                                        | -45+45°C                                                                                     | +45°C     |
| Fd       | Różnica załączeń wentylatorów parownika: poniżej<br>temperatury określonej parametrem Fst                                                                                                    | 0+10K                                                                                        | 2К        |

#### Wykaz parametrów poziomu 2 (instalatora)

<u>Danfoss</u>

| Ca       |                                                                                                    |                                                                                                    |           |  |  |
|----------|----------------------------------------------------------------------------------------------------|----------------------------------------------------------------------------------------------------|-----------|--|--|
| Parametr | Opis                                                                                                    | Wartość                                                                                                    | Domyślnie |  |  |
| LSE      | Dolna granica nastawy                                                                                                    | -45HSE                                                                                                    | -45°C     |  |  |
| HSE      | Górna granica nastawy                                                                                                    | 45LSE                                                                                                    | 45°C      |  |  |
| tA       | NO – NZ przełącznik stanu styków przekaźnika<br>alarmowego.                                                                                                    | 0 = zwarte, gdy alarm jest aktywny<br>1 = rozwarte, gdy alarm jest<br>aktywny                                                                                                    | 1         |  |  |
| AU       | Sterownanie przekaźnika pomocniczego/<br>alarmowego                                                                                                    | <ul> <li>0 = przekaźnik alarmowy</li> <li>1 = przekaźnik pomocniczy<br/>sterowany ręcznie przyciskiem<br/>"AUX"</li> <li>2 = sterowanie automatyczne wg<br/>nastawy parametru StA z różnicą<br/>załączeń 2°C</li> <li>3 = przekaźnik nieaktywny</li> <li>4 = przekaźnik zaworu<br/>elektromagnetycznego</li> <li>5 = styki połączone równolegle z<br/>przekaźnikiem sprężarki (do agr.<br/>skr.)</li> <li>6 = przekaźnik używany do<br/>sterowania grzałką karteru</li> <li>7 = Funkcja przekaźnika jest<br/>anulowana i można korzystać<br/>z transmisji danych</li> </ul> | 0         |  |  |
| StA      | Nastawa temp. dla przekaźnika pomocniczego<br>- aux                                                                                                    | -45+45°C                                                                                                    | 0         |  |  |
| ln1      | Alarm informujący o osobie znajdującej się w<br>chłodni: Wejście cyfrowe 1 - INP1 - może służyć<br>do informowania o obecności osoby w komorze<br>chłodniczej lub jako alarm zabezpieczenia<br>sprężarki. | 0 = zabezpieczenie sprężarki<br>1 = człowiek w chłodni                                                                                                    | 0         |  |  |
| P1       | Poziom zabezpieczenia hasłem<br>(aktywny, jeżeli parametr PA jest różny od zera )                                                                                                    | 0 = tylko wyświetlanie nastawy<br>termostatu<br>1 = wyświetlanie nastawy term,<br>dostęp do oświetlenia<br>2 = bez dostępu do<br>programowania<br>3 = bez dostępu do<br>programowania poziomu 2                                                                                                    | 3         |  |  |
| PA       | Hasło<br>(patrz również parametr P1)                                                                                                    | 0999<br>0 = nieaktywny                                                                                                    | 0         |  |  |
| reL      | Wersja oprogramowania                                                                                                    | Wersję można odczytać                                                                                                    | -         |  |  |

## Włączanie sterownika

Po prawidłowym podłączeniu wszystkich przewodów, w tym zasilania 230V prądu zmiennego, wszystkie

## Sterowanie sprężarką

Sterownik załącza sprężarkę jeżeli temperatura w komorze przekroczy wartość nastawy głównej powiększoną o różnicę załączeń (r0). Sprężarka diody LED będą pulsowały prze kilka sekund oraz wyemitowany będzie sygnał dźwiękowy.

zostanie wyłączona, jeżeli temperatura w komorze spadnie poniżej nastawy.

Dantos

# Ręczne uruchamianie odszraniania

Aby załączyć odszranianie należy przycisnąć przycisk odszraniania (zobacz na stronie 8). Odszranianie się nie załączy jeżeli nastawa parametru d2 jest niższa niż aktualne wskazanie czujnika temperatury parownika. Zakończenie odszraniania nastąpi, gdy czujnik temperaturę parownika osiągnie temperaturę końca odszraniania (d2) lub osiągnięty zostanie maksymalny czas odszraniania (d3).

Jeśli stosowana jest transmisja danych, cykl odszraniania można uruchomić z poziomu jednostki w systemie.

## Odszranianie gorącym gazem

Dla układów odszraniania przez odwrócenie obiegu ustawić parametr d1=1. Styki przekaźników sprężarki i odszraniania będą zwarte w trakcie procesu odszraniania. Uwaga: w układach z odwóceniem obiegu do sterowania odpowiednimi zaworami wykorzystuje się przekaźnik odszraniania.

## Układ z odessaniem

Funkcja układu z odessaniem jest aktywna jeżeli parametr AU=4 (tylko dla wersji z przekaźnikiem alarmowym/pomocniczym - AUX). Podłączyć presostat niskiego ciśnienia sterujący sprężarką do wejścia cyfrowego INP-1. Sprężarka jest

#### Zabezpieczenie dostępu hasłem

Funkcja zabezpieczenia hasłem jest aktywna, jeżeli wartość parametru PA jest różna od zera. Parametr P1 określa różne poziomy zabezpieczenia. Jeśli PA jest różny od zera, zabezpieczenie hasłem bezpośrednio sterowana poprzez presostat niskiego ciśnienia. Podłączyć zawór elektromagnetyczny zamontowany na rurociągu cieczowym do przekaźnika pomocniczego - AUX. Zawór elektromagnetyczny jest bezpośrednio sterowany przez termostat.

aktywuje się po dwóch minutach bezczynności. Na wyświetlaczu pojawi się "000". Nastawić wybrane hasło, używając przycisków w górę i w dół. Jeżeli hasło zostanie zapomniane, sterownik może być odblokowany uniwersalnym hasłem "100".

<u>Danfoss</u>

# Przekaźnik alarmowy/Modbus (Zwrócić uwagę tylko, jeśli przekaźnik alarmowy/pomocniczy - AUX - nie działa)

Ustawienie fabryczne = Przekaźnik działa jako przekaźnik alarmu. Jeśli stosowana jest transmisja danych, zworka JUMPER musi zostać przeniesiona. Patrz poniżej:

1. Otworzyć przednią część obudowy tak, jak opisano na stronie 5, uzyskując dostęp do wnętrza.

2. Zdjąć płytę główną, odkręcając sześć wkrętów.

3. Usunąć zworkę z gniazda JUMPER JP2.

 Włożyć zworkę do JUMPER JP2 w pozycji : 3–2: w celu wybrania transmisji danych Modbus (2–1 to pozycja przekaźnika alarmu).

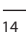

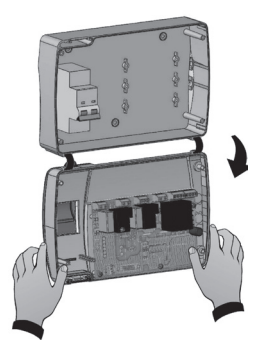

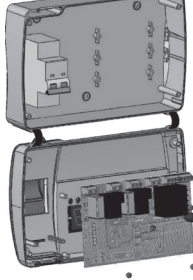

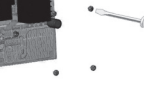

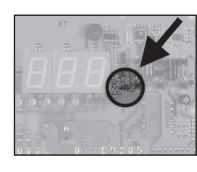

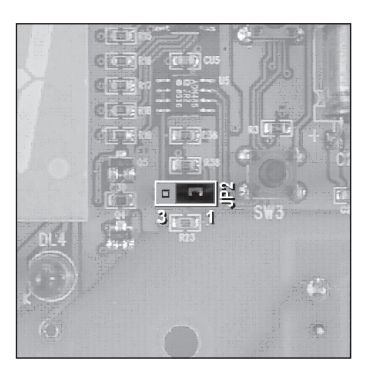

<u>Danfošš</u>

# Rozwiązywanie problemów / lista alarmów

W przypadku nieprawidowości w pracy sterownik AK-RC 101 ostrzega użytkownika poprzez wyświetlanie kodów alarmowych oraz emitowanie sygnałów dźwiękowych. Jeżeli wystąpi stan alarmowy, na wyświetlaczu pojawi się jeden z poniższych komunikatów (kodów).

| Kod alarmu                                                | Możliwa przyczyna                                                                                                    | Rozwiązanie                                                                                                    |
|-----------------------------------------------------------|----------------------------------------------------------------------------------------------------|----------------------------------------------------------------------------------------------------|
| EO                                                        | Czujnik temperatury w komorze nie pracuje<br>poprawnie.                                                                                                    | <ul> <li>Sprawdzić działanie czujnika.</li> <li>Jeżeli problem się utrzymuje, wymienić czujnik.</li> </ul>                                                                                   |
| E1                                                        | Czujnik temperatury parownika nie pracuje<br>poprawnie (W tym przypadku odszranianie<br>będzie trwało przez czas określany<br>parametrem d3).                                        | <ul> <li>Sprawdzić działanie czujnika.</li> <li>Jeżeli problem się utrzymuje, wymienić czujnik.</li> </ul>                                                                                   |
| E2                                                        | Wykryty alarm pamięci Eeprom.<br>(Wszystkie wyjścia poza alarmowym są<br>rozłączone).                                                                                                | <ul> <li>Wyłączyć i włączyć ponownie sterownik.</li> </ul>                                                                                                    |
| E8                                                        | Alarm - człowiek w chłodni.                                                                                                    | <ul> <li>Skasować alarm przełącznikiem<br/>umieszczonym w komorze.</li> </ul>                                                                                                    |
| Ec                                                        | Zadziałało zabezpieczenie sprężarki<br>(zapezpieczenie termiczne lub presostat<br>wysokiego ciśnienia). Wszystkie wyjścia z<br>wyjątkiem alarmowego są rozłączone.                   | <ul> <li>Sprawdzić czy sprężarka nie jest<br/>uszkodzona.</li> <li>Sprawdzić pobór prądu przez sprężarkę.</li> <li>Jeżeli problem się utrzymuje, skontaktować<br/>się z serwisem.</li> </ul> |
| Ed                                                        | Alarm - otwarte drzwi (przekroczony czas)                                                                                                    | Sprawdzić drzwi                                                                                                    |
| Wskazanie<br>temperatury<br>na<br>wyświetlaczu<br>pulsuje | Alarm zbyt wysokiej lub zbyt niskiej temperatury<br>Temperatura w przestrzeni chłodzonej<br>przekroczyła próg alarmowy - górny lub dolny.<br>(Zobacz parametry A1 i A2 z poziomu 1). | <ul> <li>Sprawdzić czy sprężarka nie jest<br/>uszkodzona.</li> <li>Sprawdzić działanie czujnika temperatury.</li> <li>Sprawdzić działanie obwodu sterowania<br/>sprężarki.</li> </ul>        |

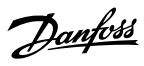

# Schematy elektryczne

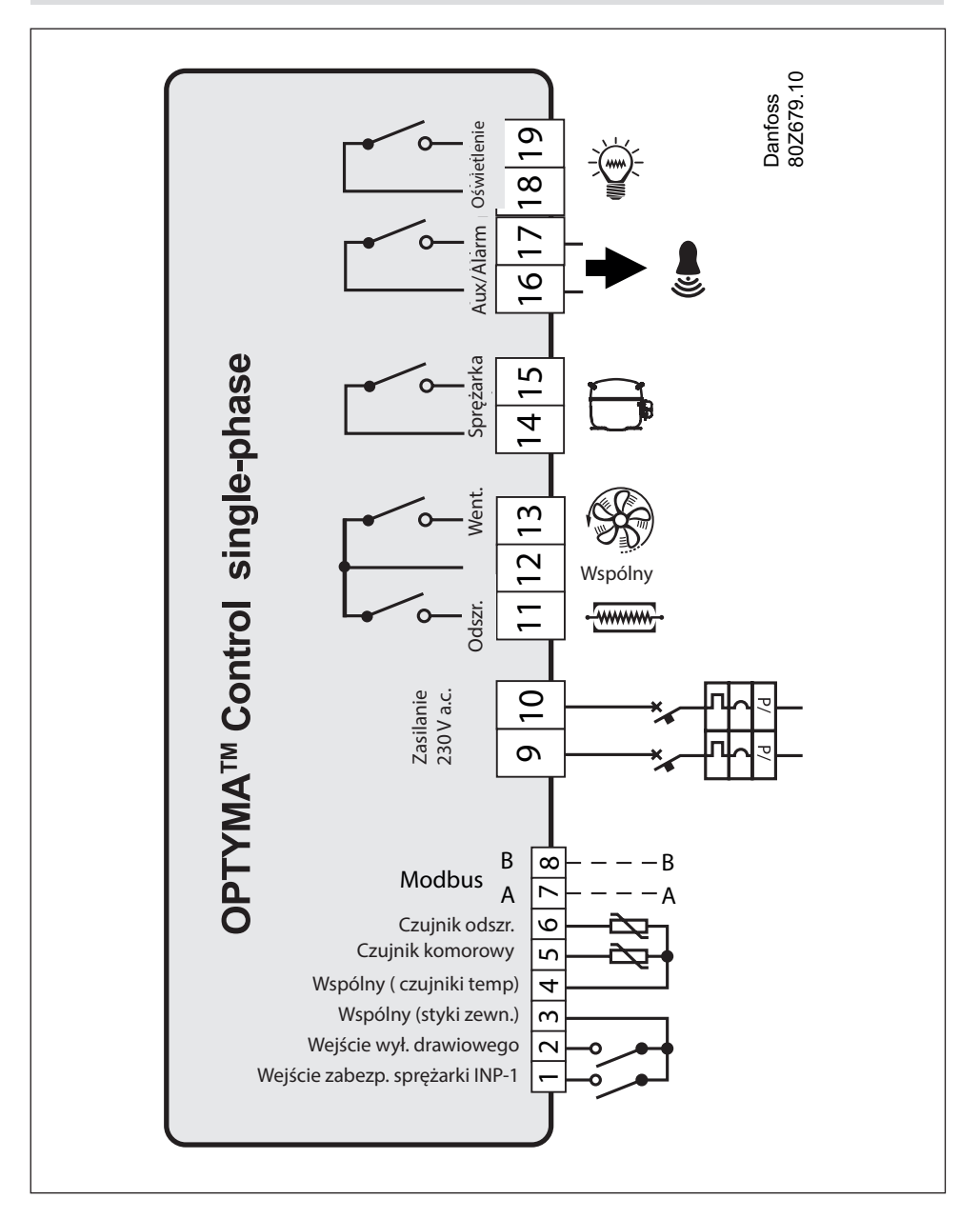

Danfoss

## Podłączanie sterownika AK-RC 101 do agregatu OPTYMA™

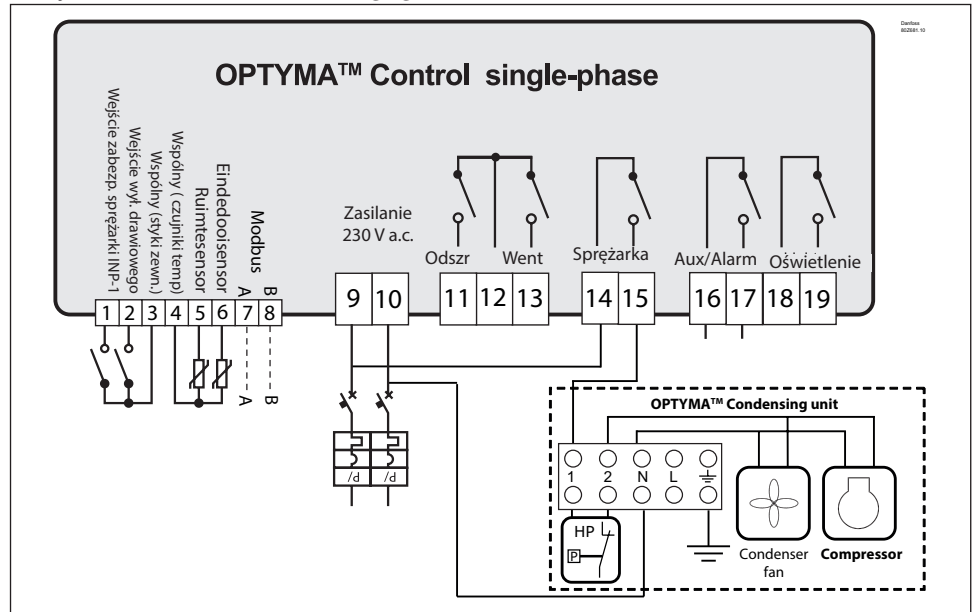

Podłączanie sterownika AK-RC 101 do agregatu OPTYMA PLUS™ / SlimPack

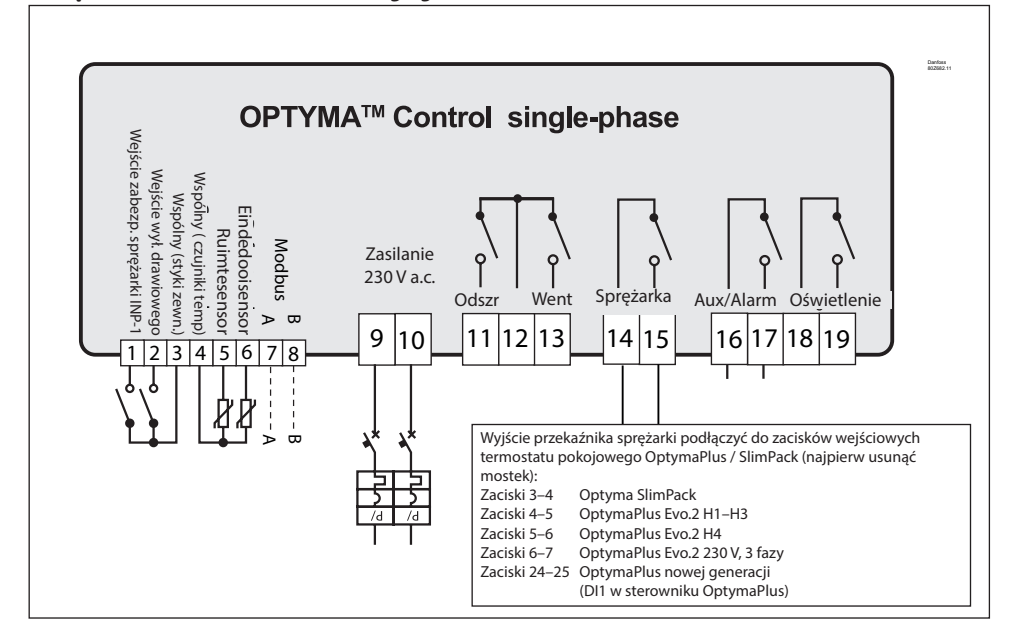

<u>Danfoss</u>

# Wykaz elementów

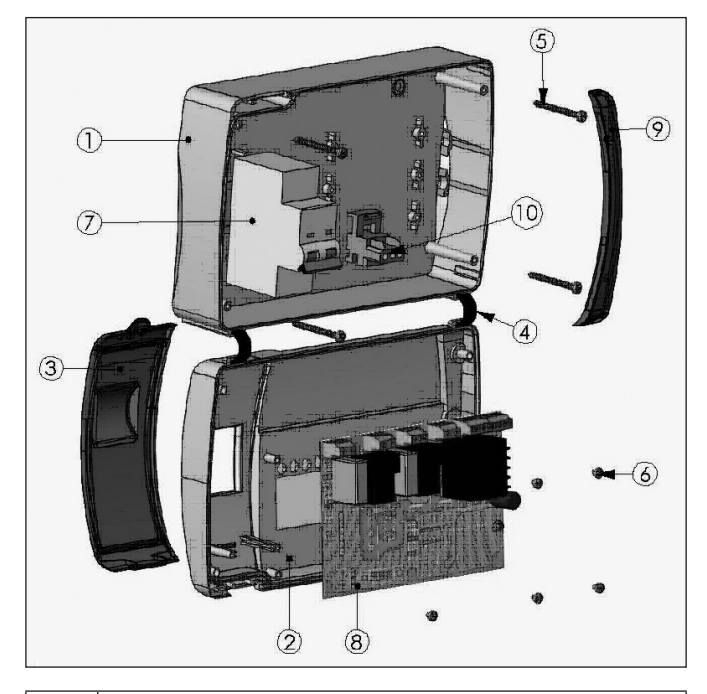

| 1  | Tylna część obudowy z tworzywa ABS                      |
|----|---------------------------------------------------------|
| 2  | Przednia część obudowy z tworzywa ABS                   |
| 3  | Przezroczysta przednia pokrywa z poliwęglanu            |
| 4  | Zawiasy przedniej części obudowy                        |
| 5  | Wkręty skręcające obudowę                               |
| 6  | Wkręty mocujące płytę główną                            |
| 7  | Zabezpieczenie elektryczne - wyłącznik różnicowoprądowy |
| 8  | Płyta główna                                            |
| 9  | Pokrywa śrub wykonana z poliwęglanu                     |
| 10 | Przyłącze przewodu uziemiającego                        |

<u>Danfoss</u>

# Zamawianie

| Тур                                                         | Numer kodowy |
|-------------------------------------------------------------|--------------|
| OPTYMA™ Control AK-RC 101<br>z dwoma czujnikami temperatury | 080Z3200     |
| Czujnik temperatury EKS 221 (część zapasowa)                | 084N3210     |

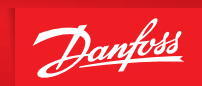

ENGINEERING

Notatki

Danfoss nie ponosi odpowiedzialności za możliwe błędy w katalogach, broszurach i innych materiałach drukowanych. Danfoss zastrzega sobie prawo do wprowadzania zmian w produktach bez uprzedzenia. Zamienniki mogą być dostarczone bez dokonywania jakichkolwiek zmian w specyfikacjach już uzgodnionych. Wszystkie znaki towarowe w tym materiale są własnością odpowiednich spółek. Danfoss i logotyp Danfoss są znakami towarowymi Danfoss A/S. Wszystkie prawa zastrzeżone.